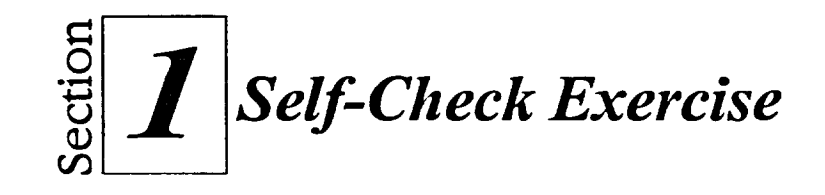

- 1. Display the current date on the desktop.
- 2. In the spaces below, write the names of the icons first displayed on your desktop. (Hint: If you are not on a network, there might only be three answers).
- 3. Open the Start menu.
- 4. Close the Start menu.
- 5. Activate the shortcut menu for the taskbar.
- 6. Close the shortcut menu.
- 7. Move the My Computer icon to the upper right corner of the desktop, then return it to its original position.
- 8. Open the My Computer window.
- 9. Close the My Computer window.
- 10. Change your password back to the original password.
- 11. Lock your workstation.

時間 19:59

Ø-)

1

:2

- 12. Unlock your workstation, using the new password.
- 13. Shut down and restart Windows NT.